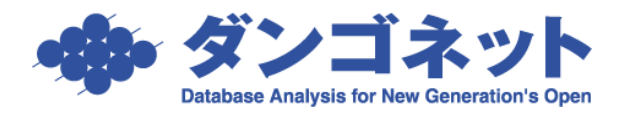

## 契約一時金項目「預かり金 1~3」の項目名を変更する

[賃料項目設定]契約一時金項目「預り金 1~3」の項目名は、マスターデータ登録画面の [基本情報] タブの[賃料項目設定]ボタン内で任意の表現に変更することができます。 [対象 ver:賃貸名人 5.6 以上]

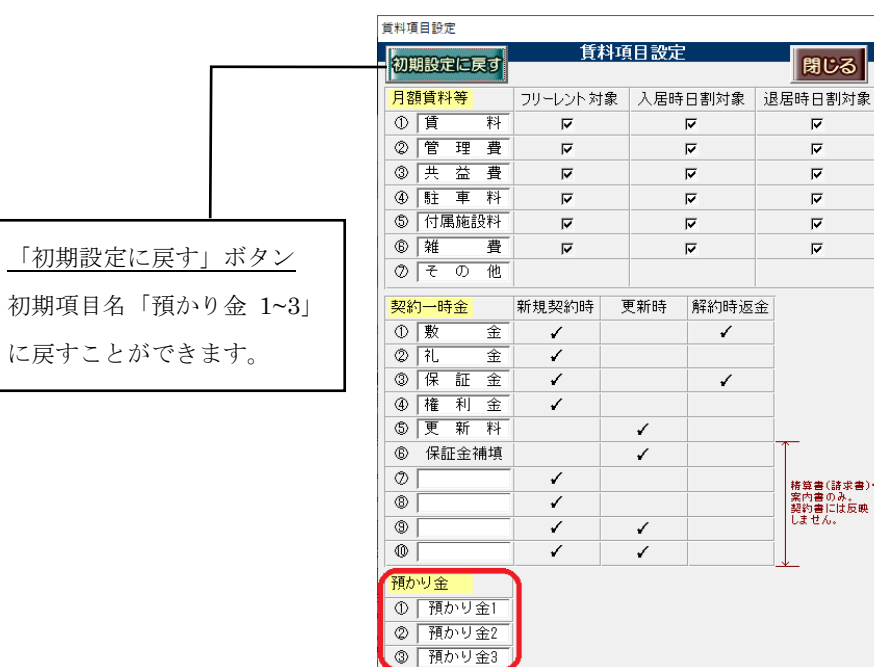

(1) 部屋情報詳細画面の表示

変更した契約一時金項目は、部屋情報詳細画面の[契約一時金]タブと契約一時金管 理画面の画面上の表示で確認することができます。

<変更前>

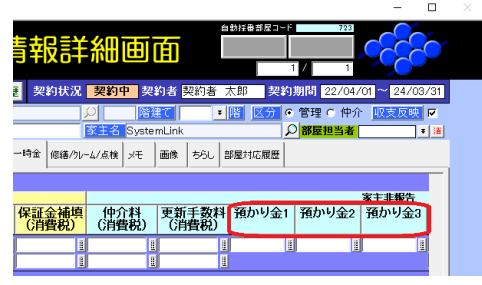

<変更後>

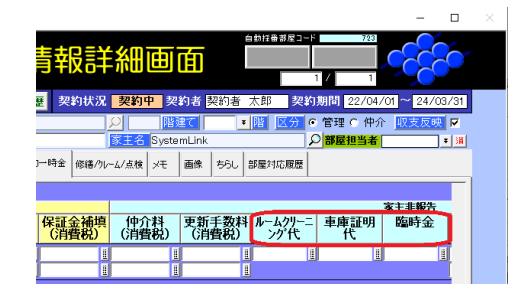

(2) 契約一時金管理画面の帳票の印字

契約一時金管理画面に設置している帳票の印字が変わります。

帳票:保証金·敷金管理表

| 😥 賃貸管理51-5/1-7 賃貸名人 - [保証金・数金管理表] |                     |            |     |      |           |       |            |       |     |  |  |  |  |  |
|-----------------------------------|---------------------|------------|-----|------|-----------|-------|------------|-------|-----|--|--|--|--|--|
| ● ○ 自動調整 ・ 閉じる(Q 。                |                     |            |     |      |           |       |            |       |     |  |  |  |  |  |
|                                   |                     |            |     |      |           |       |            |       |     |  |  |  |  |  |
|                                   |                     |            |     |      |           |       |            |       |     |  |  |  |  |  |
|                                   |                     |            |     |      |           |       |            |       |     |  |  |  |  |  |
| 保証金・敷金管理表                         |                     |            |     |      |           |       |            |       |     |  |  |  |  |  |
|                                   | <u>家主名: 家主 たろう様</u> |            |     |      |           |       |            |       |     |  |  |  |  |  |
|                                   | 管理番号                | 物件名        |     | 契約者名 | 送金数金      | 逆全保証金 | ルームクリーニング代 | 車庫証明代 | 陶時金 |  |  |  |  |  |
|                                   |                     | ○○マンション101 | 契約者 | 太郎   | ¥100, 000 |       |            |       |     |  |  |  |  |  |
|                                   |                     |            |     | 合 計  | ¥100.000  |       |            |       |     |  |  |  |  |  |
|                                   |                     |            |     |      |           |       |            |       |     |  |  |  |  |  |
|                                   |                     |            |     |      |           |       |            |       |     |  |  |  |  |  |

※契約一時金管理画面の右上 [敷金・保証金管理表] ボタン (水色) を利用

帳票:契約一時金一覧表

| 😥 賃貸管理デー | ◎ 賃貸管理デー外 -> 賃貸名人 - [契約一時金一覧表] |              |         |             |       |                      |              |                |          |                |              |       |     |              |                | $\times$ |  |
|----------|--------------------------------|--------------|---------|-------------|-------|----------------------|--------------|----------------|----------|----------------|--------------|-------|-----|--------------|----------------|----------|--|
|          |                                |              |         |             |       |                      |              |                |          |                |              |       |     |              |                |          |  |
|          |                                |              |         |             |       |                      |              |                |          |                |              |       |     |              |                | ٦        |  |
|          |                                |              |         |             |       | र्जन (               | ie net.      |                | <b>.</b> |                |              |       |     |              |                |          |  |
|          | 学们的一种 <u>学们一种金一覧</u> 表         |              |         |             |       |                      |              |                |          |                |              |       |     |              |                |          |  |
|          |                                |              |         | 友主報告        |       |                      |              |                |          |                | 支主地報告        | 友主    | 會視  |              |                |          |  |
|          | 管理香号 物件名<br>入金状態 契約者名          | 入金日          | 送金數金    | 札全<br>(消費税) | 送金保証金 | <b>権利</b> 全<br>(消費税) | 更新料<br>(消費税) | 保証金補填<br>(消費税) | (消費税)    | 更新手款料<br>(消費税) | パームの)-ヨン<br> | 車庫証明代 | 臨時金 | 仲介科<br>(消費税) | 更新手数料<br>(消費税) |          |  |
|          | 0077/9                         | > 101        | 100,000 |             |       |                      |              |                |          |                |              |       |     |              |                |          |  |
|          | 新規契約 契約者 太郎                    | 5 2022/04/01 |         |             |       |                      |              |                |          |                |              |       |     |              |                |          |  |
|          |                                | 合計<br>(消費税)  | 100,000 |             |       |                      |              |                |          |                |              |       |     |              |                |          |  |
|          |                                |              |         |             |       |                      |              |                |          |                |              |       |     |              |                |          |  |

※契約一時金管理画面の左下[一覧印刷]ボタン(緑色)を利用